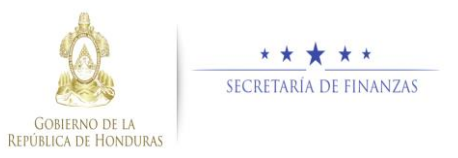

## Guía rápida SIAFI GES Coordinador Sectorial Autorizar Registros de Plan

Estratégico y Operativo

## Seleccionar Institución

 Seleccionar la Institución a la que se autorizara o rechazara los registros del PEI-POA y pulse en el botón para ver el resumen de la institución.

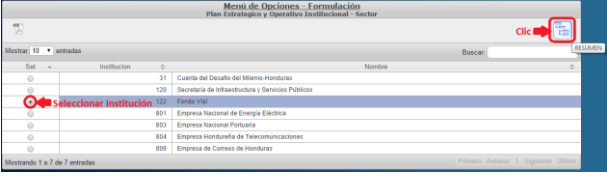

<u>Autorizar los Registros de Plan Estratégico y</u> <u>Operativo</u>

Dar clic en el botón fara autorizar los registros después de revisar minuciosamente y verificar que todo está correcto para aprobar los registros el sistema desplegara pantalla para notificación a los interesados describiendo que se aprobó exitosamente

y Dar clic en envir donde se puede enviar correo electrónico al usuario MAxima Autoridad Institucional.

| Note         Note           Image: Contraction frank transmission frank transmissi frank trank transmission frank trank transmission frank transm                                                                                                    | Non         Non           Total         Total </th <th></th> <th></th> <th></th> <th></th> <th></th> <th></th> <th>Plan</th> <th>Menú<br/>Estrate</th> <th>de Op</th> <th>ciones</th> <th>- Formul</th> <th>ación<br/>nal - Se</th> <th>ector</th> <th></th> <th></th> <th></th> <th></th>                                                                                                    |                                                                                                    |                                                                                                    |                                               |                                                               |                                                  |                                                                                        | Plan                                                                                  | Menú<br>Estrate                                       | de Op                                        | ciones                                    | - Formul                                     | ación<br>nal - Se    | ector                                               |                                                                                                    |                                                                                          |                                              |                                                 |  |  |
|----------------------------------------------------------------------------------------------------|----------------------------------------------------------------------------------------------------|----------------------------------------------------------------------------------------------------|----------------------------------------------------------------------------------------------------|-----------------------------------------------|---------------------------------------------------------------|--------------------------------------------------|----------------------------------------------------------------------------------------|---------------------------------------------------------------------------------------|-------------------------------------------------------|----------------------------------------------|-------------------------------------------|----------------------------------------------|----------------------|-----------------------------------------------------|----------------------------------------------------------------------------------------------------|------------------------------------------------------------------------------------------|----------------------------------------------|-------------------------------------------------|--|--|
| Note:         Note:           Base of Concentration Barradia Particular Data Concentration Data Resource Data Resource Data R                                                                                                    | Note:         York           Beneric Understander All Anforder. Streaments Neuronaue Streaments Neuronaue Streaments N                                                                                                    |                                                                                                    |                                                                                                    |                                               |                                                               |                                                  |                                                                                        | -                                                                                     | Linutre                                               | pro y s                                      | Aper a trans                              |                                              |                      |                                                     |                                                                                                    | Clie                                                                                     | -                                            |                                                 |  |  |
| Important production fland betrack all behaviors. Behaviors flands and behaviors. Behaviors flands and behaviors. Behaviors flands and behaviors. Behaviors. Behavi                                                                                                    | Termente de la constante la constante la constante en la constante en la const                                                                                                    | Misi                                                                                                    | ón                                                                                                    |                                               |                                                               |                                                  |                                                                                        |                                                                                       |                                                       |                                              |                                           |                                              |                      |                                                     | v                                                                                                    | fisión                                                                                   |                                              |                                                 |  |  |
| Openetingsmark         Designin         Designin           V         1         Senattar are screenedes statuteling spectra defi del Val lacional statuteling i devina defi del Val lacional statuteling i devina defi del Val lacional statuteling i devina defi del Val lacional statuteling i devina defi del Val lacional statuteling i devina defi del Val lacional statuteling i devina defi del Val lacional statuteling i devina defi del Val lacional statuteling i devina definitati de value de value de valu                                                                                                    | Open-<br>Propriet         Description         Open-<br>Propriet         Open-<br>Propriet         Open-<br>Propropriet         Open-<br>Propriet         Open-<br>P                                                                                                    | Sorr<br>Serv<br>De G<br>Parr                                                                                                    | os Ui<br>icios<br>Opera<br>Cont                                                                                                    | a Institu<br>De Cons<br>ción, En<br>ribuir Al | ación Estatal<br>iervación De<br>Menor Tiem<br>I Desarrollo S | Destinada<br>Carretera<br>po Y Con<br>locio- Eco | a A Planificar, Dirig<br>s Para Facilitar El T<br>Menor Riesgo De<br>nómico Del País B | ir, Administrar Sos<br>iransporte Oportur<br>Accidentes Viales;<br>eneficiando A La P | tenible V 1<br>to De Pers<br>Asi Mismo<br>Ioblación 1 | Franspan<br>onas Y N<br>o Promor<br>Vacional | entemente<br>fercancia, C<br>ver El Emple | Los Recursos<br>Ion Menores<br>Io En Las Reg | Y<br>Costos<br>iones | Ente Progr<br>Crecimient<br>Elevando D<br>Mayor Seg | esivo En Dinamismo, Eficie<br>to Y Demandas De La Cons<br>De Forma Sostenible Los Es<br>pridad Vial Y Transitabilida | nte Y Eficaz; Solver<br>iervación De La Rei<br>stándares De Calida<br>ed A Nivel Naciona | te Para<br>I Vial De<br>Id Que I<br>I Y Regi | Enfrentar El<br>el País,<br>Nos Brinde<br>onal. |  |  |
| 1         Genetic are accouncies instruktivy sportune diffe for Valisation de responts accouncies in presents         Image: Sportune in the Sportune in the Sportune in the Sportune in the Sportune in the Sportune internet in the Sportune internet in the                                                                                                    | Image: Control of the State State Sta                                                                                                    |                                                                                                    | Objetivo Estratégico Descripción                                                                                                    |                                               |                                                               |                                                  |                                                                                        |                                                                                       |                                                       |                                              |                                           |                                              |                      |                                                     |                                                                                                    |                                                                                          |                                              | Vigente                                         |  |  |
| Operation         Description         Description         Operation         Operation                                                                                                    | Decrement         Decrement         Segure           v         6                                                                                                    | ~                                                                                                    | 1                                                                                                    |                                               |                                                               | Garantiza                                        | ir una conservació                                                                     | n sostenible y opo                                                                    | rtuna dela                                            | Red Via                                      | Nacional r                                | nediante la o                                | intratació           | in de empres                                        | sas nacionales y microemp                                                                                            | resas.                                                                                   |                                              | 8                                               |  |  |
| 6         parts         parts         par                                                                                                    | P         Impacts Optime, Jointon         Periodic         Subproprior         Periodic           V         P         Impacts Optime, Jointon         Optime         Advised         Subproprior         Subproprior                                                                                                    |                                                                                                    | 0                                                                                                    | bjetivo                                       | Operativo                                                     |                                                  |                                                                                        |                                                                                       | Descrip                                               | ción                                         |                                           |                                              |                      |                                                     |                                                                                                    | Vigente                                                                                  |                                              |                                                 |  |  |
| Products         Projection         Description         Description         <                                                                                                    | Productiv         Real         Description         United Media         Productive         Productive<                                                                                                    |                                                                                                    | <b>v</b> 6                                                                                                    |                                               |                                                               |                                                  |                                                                                        |                                                                                       | prueba                                                | Objetivo                                     | Operativo                                 |                                              |                      |                                                     |                                                                                                    | 2                                                                                        |                                              |                                                 |  |  |
| v         1         Real         Procession         12-dimension         22-dimension         1         2-dimension         1         2-dimension         1         2-dimension         1         2-dimension         1         2-dimension         1         2-dimension         1         2-dimension         1         2-dimension         1         2-dimension         1         2-dimension         1         2-dimension         2-dimension         2-dimanoi         2-dimension <td>v         1         Real         Product Parket         21-Ministry         22-Ministry         23-Ministry         23-Ministry</td> <th></th> <td></td> <td>Prode</td> <td>ucto Produ</td> <td>ucto</td> <td>Descripción</td> <td>Unidad Met</td> <td>fida</td> <td></td> <td>Periodicia</td> <td>fed Vigent</td> <td>Progr</td> <td>ama</td> <td></td> <td>Subprograma</td> <td>Proj</td> <td>ecto</td>                                                                                                    | v         1         Real         Product Parket         21-Ministry         22-Ministry         23-Ministry         23-Ministry                                                                                                    |                                                                                                    |                                                                                                    | Prode                                         | ucto Produ                                                    | ucto                                             | Descripción                                                                            | Unidad Met                                                                            | fida                                                  |                                              | Periodicia                                | fed Vigent                                   | Progr                | ama                                                 |                                                                                                    | Subprograma                                                                              | Proj                                         | ecto                                            |  |  |
| Action         Description         Activity         Oters         Vegete           V         3         International to strating:         3         Strational to Strating Strating                                                                                                    | Action         Description         Activity         Open state         Open state         Open state         Open state         Open state         Open state         Description         Description         Descrip                                                                                                    |                                                                                                    | •                                                                                                    | 11                                            | Final                                                         |                                                  | Prueba Producto                                                                        | 611-Millone                                                                           | s De Lem                                              | oiras                                        | 1-Anual                                   | 8                                            | 12-Co<br>Pavin       | inservacion (<br>ientada                            | De La Red Vial                                                                                                    | 1-Sin<br>Descripción                                                                     | Sin1                                         | Descripción                                     |  |  |
| V         1         Internet das darges,<br>internet das darges,<br>internet das das desensos         2.4m/mile         2.4m/mile         2.4m/mile         2.4m/mile         2.6m/mile         2.6m/mile<                                                                                                    | North Article         Sharmada         Processor         Linear         Distribution         Solid         Description         Distribution           V         14         Interned as         Product 20         Environment         Linear         Distribution         Distribution <th></th> <th></th> <th>Accid</th> <th>5n</th> <th></th> <th>Descripcio</th> <th>n</th> <th></th> <th></th> <th>Activid</th> <th>ed be</th> <th></th> <th></th> <th>Obra</th> <th>Vigente</th> <th></th> <th></th>                                                                                                    |                                                                                                    |                                                                                                    | Accid                                         | 5n                                                            |                                                  | Descripcio                                                                             | n                                                                                     |                                                       |                                              | Activid                                   | ed be                                        |                      |                                                     | Obra                                                                                                    | Vigente                                                                                  |                                              |                                                 |  |  |
| V         3 Issensitia         Periodic Characteria         2 Annual         1 Annual         2 Cm         2 Cm                                                                                                    | V         14         Issensitia         Postato         2-Anal         1         1         Activata         2-Anal         1         1         Activata         2-Anal         1         1         Activata         2-Anal         1         1         Activata         2-Anal         1         Activata         2-Anal         1         Activata         Core         Specific         2-Anal         1         Activata         Core         Specific         2-Anal         1         Activata         Core         Specific         Specific                                                                                                    |                                                                                                    |                                                                                                    | No ch                                         | ild records \$                                                | o display.                                       |                                                                                        |                                                                                       |                                                       |                                              |                                           |                                              | _                    |                                                     |                                                                                                    |                                                                                          |                                              |                                                 |  |  |
| Notion         Description         Anside         Otes         Spering           V         Asside         Otes         Variantiant Strateging         Strateging         Spering         Spering         <                                                                                                    | Rection         Description         Activation         Open         Open           V         1         Internation strateging         1/44.100mm2dk         4/24.400mm2dk         2/44.mm2dk         1/44.100mm2dk         1/44.100mm2dk         1/44.                                                                                                    |                                                                                                    | •                                                                                                    | 14                                            | Interr                                                        | nedia                                            | Producto 2                                                                             | 13-Número<br>Intervencior                                                             | De<br>Yes                                             |                                              | 1-Anual                                   |                                              | 1-Act                | ividades Cen                                        | trales                                                                                                    | 1-Sin<br>Descripción                                                                     | 1-Si<br>Des                                  | n<br>ofipción                                   |  |  |
| Market         Description         Description <thdescrint< th=""> <thdescrint< th="">         Descri</thdescrint<></thdescrint<>                                                                                                    | Normality         Relative Company         Science of the state of the state of t                                                                                                    |                                                                                                    |                                                                                                    | Accid                                         | 5n                                                            |                                                  | Descripcio                                                                             | n                                                                                     |                                                       |                                              | Activid                                   | ad                                           |                      |                                                     | Obra                                                                                                    | Vigente                                                                                  |                                              |                                                 |  |  |
| V         Remarks         Relation De Langues         Description         Description <th< th=""><th>Image: Second Second</th><th></th><th></th><th>No ch</th><th>ild records t</th><th>o display.</th><th></th><th></th><th></th><th></th><th></th><th></th><th>_</th><th></th><th></th><th></th><th></th><th></th></th<> | Image: Second Second                                                                                                    |                                                                                                    |                                                                                                    | No ch                                         | ild records t                                                 | o display.                                       |                                                                                        |                                                                                       |                                                       |                                              |                                           |                                              | _                    |                                                     |                                                                                                    |                                                                                          |                                              |                                                 |  |  |
| Restance         Description         Activitied         Other         Operation           Restance         Description         Peladoco_Objection         Confication         Superstitu         Medio/editacion         Vegette           0         Polarationality, Journality of 27         2         Def 5 al 20 alois 13 - 22 produiti 3         Medio/editacion         Medio/editacion <th>Description         Description         Description         Operation         Operation           Reaction         Description         Readizacion         Statisticacion         Superstatisticacion         Superstatisticacion         Mediziver/Ruscion         Vigente           Reaction         Description         2         2         2         5         1         Superstatisticacion         Mediziver/Ruscion         Vigente           0         Description         Description         2         2         5         1         3         1         3         1         3         1         3         1         3         1         3         1         3         1         3         1         3         1         3         1         3         1         3         1         3         1         3         1         3         1         3         1         3         1         3         1         3         1         3         1         1         1         1         1         1         1         1         1         1         1         1         1         1         1         1         1         1         1         1         1         1         1         &lt;</th> <th></th> <th colspan="4">✓ 15 Intermedia Prueba Intermedio 611-1</th> <th>fio 611-Millone</th> <th>s De Lemp</th> <th>piras</th> <th>2-Semest</th> <th>ral 🗉</th> <th>1-Act</th> <th>ividades Cen</th> <th>trales</th> <th>1-Sin<br/>Descripción</th> <th>1-Si<br/>Des</th> <th>n<br/>ofipción</th>                                                                                                    | Description         Description         Description         Operation         Operation           Reaction         Description         Readizacion         Statisticacion         Superstatisticacion         Superstatisticacion         Mediziver/Ruscion         Vigente           Reaction         Description         2         2         2         5         1         Superstatisticacion         Mediziver/Ruscion         Vigente           0         Description         Description         2         2         5         1         3         1         3         1         3         1         3         1         3         1         3         1         3         1         3         1         3         1         3         1         3         1         3         1         3         1         3         1         3         1         3         1         3         1         3         1         3         1         3         1         1         1         1         1         1         1         1         1         1         1         1         1         1         1         1         1         1         1         1         1         1         1         <                                                                                                    |                                                                                                    | ✓ 15 Intermedia Prueba Intermedio 611-1                                                                                                    |                                               |                                                               |                                                  | fio 611-Millone                                                                        | s De Lemp                                                                             | piras                                                 | 2-Semest                                     | ral 🗉                                     | 1-Act                                        | ividades Cen         | trales                                              | 1-Sin<br>Descripción                                                                                                 | 1-Si<br>Des                                                                              | n<br>ofipción                                |                                                 |  |  |
| Relation (Control on the Internet Policition)         Sequentia:         Mediore/Openio         Control one         Sequentia:         Mediore/Openio         Sequentia:         Mediore/Openio         Sequentia:         Mediore/Openio         Sequentia:         Mediore/Openio:         Sequentia:         Sequentia: <th colspa<="" th=""><th>Relative Dependent         Superior Relation         Superior Relation         <th c<="" th=""><th></th><th></th><th colspan="5">Accon Descripcion</th><th></th><th></th><th>Activid</th><th>ad</th><th></th><th></th><th>Obra</th><th>Vigente</th><th></th><th></th></th></th></th>                                                                                                    | <th>Relative Dependent         Superior Relation         Superior Relation         <th c<="" th=""><th></th><th></th><th colspan="5">Accon Descripcion</th><th></th><th></th><th>Activid</th><th>ad</th><th></th><th></th><th>Obra</th><th>Vigente</th><th></th><th></th></th></th>                                                                                                    | Relative Dependent         Superior Relation         Superior Relation <th c<="" th=""><th></th><th></th><th colspan="5">Accon Descripcion</th><th></th><th></th><th>Activid</th><th>ad</th><th></th><th></th><th>Obra</th><th>Vigente</th><th></th><th></th></th> | <th></th> <th></th> <th colspan="5">Accon Descripcion</th> <th></th> <th></th> <th>Activid</th> <th>ad</th> <th></th> <th></th> <th>Obra</th> <th>Vigente</th> <th></th> <th></th> |                                               |                                                               | Accon Descripcion                                |                                                                                        |                                                                                       |                                                       |                                              |                                           |                                              | Activid              | ad                                                  |                                                                                                    |                                                                                          | Obra                                         | Vigente                                         |  |  |
| Restato         Descripción         Palacon/graphico         Catalicoson         Superstati         Model/enfacción         Spersita           6         Proda Structus/Schuttocion         27         2         De 5 28 desis 13 - 22 prueb 1         Proda Superstati         Model/enfacción         Spersita           v         Framettar a rived nacional agreensation de empleon         Descripción         Vigente         Image: Spersita         Model/enfacción         Vigente           Das del resorts to Englistic         Descripción         Descripción         Vigente         Vigente         Spersita         Model/enfacción         Vigente           Resistative         Descripción         Pacestructure         Descripción         Vigente         Vigente         Spersita         Model/enfacción         Vigente           6         Poules Resisteds_Distructure         Poules Resisteds_Distructure         Otorison Site         Nontrion Padracción         Spersita         Model/enfacción         Vigente           6         Poules Resisteds_Distructure         27         2         De 5 2 dente: 13 - 22 prueba 1         Poules Spersita         Model/enfacción         Vigente                                                                                                    | Restance         Description         Restance/Restance/Resta                                                                                                    |                                                                                                    |                                                                                                    | (no co                                        | child records to dispray.                                     |                                                  |                                                                                        |                                                                                       |                                                       |                                              |                                           |                                              |                      |                                                     |                                                                                                    |                                                                                          |                                              |                                                 |  |  |
| V miles Haulang, Antonione 20 and 21 and 24 and 24 an                                                                                                    | v melas Rubalas, Januarias 20 c. 12 c. 10 s product in melas laportas industrias deviantes en<br>2 c. Tenentera ruent accorda la peresciente de empleo.<br>Desentera non el consolita de la peresciente de empleo.<br>Non del escolo tendo.<br>Non de escolo tendo.<br>Non de es |                                                                                                    | Kesu                                                                                                    | 1200                                          | Descripcio                                                    | n                                                | -                                                                                      | Poblacion_Objet                                                                       | 240                                                   | - Uasifica                                   | con N                                     | Nombre Población                             |                      |                                                     | supuestos                                                                                                    | 2-Eccuerta 15                                                                            |                                              | Vigente                                         |  |  |
| 2 Z Terrentra na faccoral la perincion de emplete     2 Descripción     Vigente     Descripción     Portan     Porta     Portan     Portan     Portan     Portan     Porta     Portan                                                                                                    | 2 Jenetitian disconal generation de applies     Conception     Vegente     Vegente                                                                                                    |                                                                                                    | •                                                                                                    |                                               | Prueba Ke                                                     | suntado ja                                       | Istrucional                                                                            | 2/                                                                                    |                                                       | 4                                            |                                           | e 5 a 10 anoi                                | 110 - 20             | proeba 1                                            | Proeba Supprestos                                                                                                    | 3-Encoesta 1                                                                             |                                              |                                                 |  |  |
| Copyright         Decorption         Vagents           Tachter Schwarter, Stratus         Rescuedu Schwarter, Stratus         Schwarter, Stratus         Medit/withusion         Vagents           Rescuedu Schwarter, Stratus         Parales Rescuedu Schwarter, Stratus         Confiction         Schwarter, Stratus         Medit/withusion         Vagents           6         Parales Rescuedu Schwarter, Stratus         27         2         Def S all alles: 137-28 parales         Parales Rescuedu Schwarter, Stratus         Homester, Stratus         Homester,                                                                                                    | Opension         Description         Vagente           Das drift errorbs fordpra-<br>Tendate         Restander, Statistica, Statistica, Statisti, Statiste, Statistica, Statistica, Statistica, Statistica, Stati                                                                                                    | ٠.                                                                                                    | 2                                                                                                    |                                               |                                                               | Fomenta                                          | r a nivel nacional I                                                                   | a generación de er                                                                    | npleos                                                |                                              |                                           |                                              |                      |                                                     |                                                                                                    |                                                                                          |                                              |                                                 |  |  |
| Die ofer ersorts drops,         Pathatisch, Objektion         Diedlost, Objektion         Osanforazion         Namber Pathation         Superstras         Medit/Verificazion         Vigerstras           6         Proste Resulteds, Joritholonal         27         2         De 5 x 12 after: 15 - 25 proles 1         Proste Superstras         Minorerita 15         Image: Control of the control of the c                                                                                                    | Die der werden die deptig         Palaisen/Deptide         Charlossion         Nander Palaisein         Separate         Mader/verlassion         Vegeter           6         Pauluk Resulted_jontocond         27         2         26 5 3 2 des 13 - 22 puels 1         Pauluk Separate         Henore 13         I         I                                                                                                    |                                                                                                    | C                                                                                                    | bjetivo                                       | Operativo                                                     |                                                  |                                                                                        |                                                                                       |                                                       |                                              | Des                                       | cripción                                     |                      |                                                     | Vig                                                                                                    | gente                                                                                    |                                              |                                                 |  |  |
| reservor, capitro cumore Teorem 2010 - 2010 -                                                                                                    | Neurosci         Composition         Protection Parallelistic         Number Parallelistic         Number Parallelistic                                                                                                    |                                                                                                    | N                                                                                                    | child re                                      | ecords to dis                                                 | play.                                            |                                                                                        | Ballin and Ballin                                                                     |                                                       |                                              |                                           |                                              | -14                  |                                                     |                                                                                                    | 11.000                                                                                   |                                              | 10.000                                          |  |  |
| Press Astronomy     Press     Press     P                                                                                                    | т рова наказуляются 20 г и рова с рова с рова с рова рова рова с рова с р                                                                                                    |                                                                                                    | nesu<br>c                                                                                                    | 1400                                          | Descripcio                                                    | n                                                |                                                                                        | Población_Objet                                                                       | 140                                                   | Classifica                                   | con N                                     | onore voora                                  | cion or              |                                                     | Supursitos                                                                                                    | Mediovernica                                                                             | cion                                         | Vigence                                         |  |  |
|                                                                                                    | 7                                                                                                    |                                                                                                    | -                                                                                                    |                                               | Processing                                                    | source_p                                         | 5000000                                                                                | υ                                                                                     |                                                       | •                                            |                                           | e 7 a 10 a 10                                |                      | hinera r                                            | Protect adjustics                                                                                                    | Purcesia                                                                                 |                                              |                                                 |  |  |
|                                                                                                    |                                                                                                    |                                                                                                    |                                                                                                    |                                               |                                                               |                                                  |                                                                                        | Plan E                                                                                | strateg                                               | <u>Menú</u><br>icos de                       | de Op<br>e Gobier                         | <u>ciones -</u><br>no - Obje                 | Forn                 | <u>nulación</u><br>trategico                        | ]<br>s de Gobierno                                                                                                   |                                                                                          |                                              |                                                 |  |  |
| Menú de Opciones - Formulación<br>Plan Estatelegicos de Gabierno - Oberbos Estatelegicos de Gabierno                                                                                                    | <u>Menú de Opciones - Formulación</u><br>Plan Estrategicos de Gobierno - Objetivo Estrategicos de Gobierno                                                                                                    |                                                                                                    |                                                                                                    |                                               |                                                               |                                                  |                                                                                        |                                                                                       |                                                       |                                              |                                           |                                              |                      |                                                     |                                                                                                    |                                                                                          |                                              |                                                 |  |  |
| Menú de Opciones - Formulación<br>Plan Estrategicos de Gobierno - Objetivo Estrategicos de Gobierno                                                                                                    | Menú de Opciones - Formulación<br>Plan Estrategicos de Goberno - Objetivo Estrategicos de Goberno                                                                                                    |                                                                                                    |                                                                                                    |                                               |                                                               |                                                  |                                                                                        |                                                                                       |                                                       | _                                            | Describe                                  | Motivo de                                    | . D.                 | charar                                              |                                                                                                    |                                                                                          |                                              |                                                 |  |  |
| Menú de Opciones - Formulación<br>Plan Extrategicos de Golierno - Objetivo Extrategicos de Golierno<br>Describa Molivo de Rechazar                                                                                                    | Mennú de Opcianes - Corrunación<br>Plan Estrategicos de Gabierno - Objetivo Estrategicos de Gabierno<br>Describa Motivo de Rechazar                                                                                                    |                                                                                                    |                                                                                                    |                                               |                                                               |                                                  |                                                                                        |                                                                                       |                                                       |                                              | Describe                                  | anouro u                                     |                      |                                                     |                                                                                                    |                                                                                          |                                              |                                                 |  |  |
| Menú de Opciones - Formulación<br>Plan Estrategicos de Gobierno - Objetivo Estrategicos de Gobierno<br>Describa Molivo de Rechaze                                                                                                    | Menni de Opciones - Formulación<br>Plan Estrategicos de Gabierno - Objetive Estrategicos de Gabierno<br>Describa Motivo de Rechazar                                                                                                    | Par                                                                                                    | 1:                                                                                                    |                                               |                                                               |                                                  |                                                                                        |                                                                                       |                                                       |                                              | Ceschoo                                   | alouto a                                     |                      |                                                     |                                                                                                    |                                                                                          |                                              |                                                 |  |  |

El sistema le mostrará un mensaje "EL PROCESO FUE AUTORIZADO", en este momento la planificacion esta Formulada, si desea regresar a la pantalla de inicio pulse el botón regresar.

Enviar

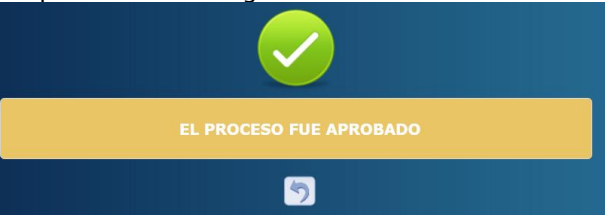

## Acceso al Sistema

Ingrese su usuario y su contraseña en la pantalla de inicio

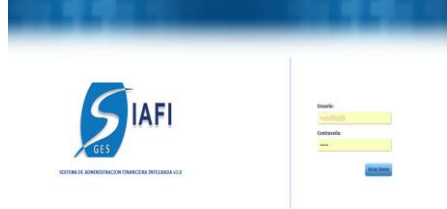

Nota:si no sabe su usuario o contraseña ponerse en contacto con el gestor de usuarios de su institución.

Debe de seleccionar la Gestión y pulsar en Ingresar.

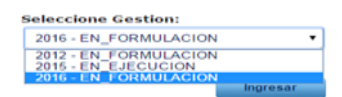

 Ingreso a la administración del Plan Estratégico y Operativo

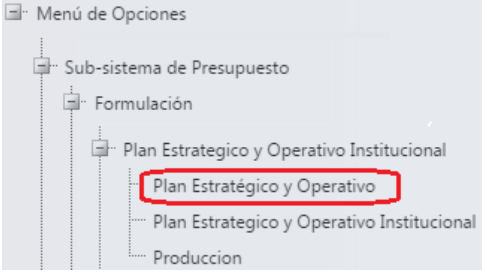

Una vez que el usuario ha ingresado al sistema, aparece la pantalla principal con el menú de opciones el cual deberá expandir ubicándose sobre la opción "Formulación" y "Plan Estratégico y Operativo", pulsando sobre el icono de expansión